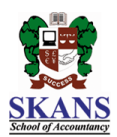

## SOP on TA Activity Record

To record the regular activity TA/TOT has to follow the given steps:

- 1. Login to SKANS Portal
- 2. Click TA Activity Record.
- 3. Fill all the given parameters.
- 4. Remarks column is used to mention name of students of extra class or for any other activity performed which is not mention in drop down list.
- 5. Click add button.

| SKANS Portal           |                    |             |                    |  |                    |  |  |  |  |
|------------------------|--------------------|-------------|--------------------|--|--------------------|--|--|--|--|
|                        |                    | Employee    | Teacher            |  |                    |  |  |  |  |
| View Recorded Lectures |                    |             |                    |  |                    |  |  |  |  |
| Teachers Test Upload   | Allow Video Access | to Students | CRQ Checking F5-F9 |  | TA Activity Record |  |  |  |  |

## TA Activity Log

| User Name:             |     | Password: |   | Login |
|------------------------|-----|-----------|---|-------|
| A stinite True .       |     |           |   |       |
| Activity Type.         |     |           | Ť |       |
| Time Spent (in minutes | ):  |           |   |       |
| Paper Name:            | ~   |           |   |       |
| Batch:                 | ~   |           |   |       |
| D 1                    | · · |           |   |       |
| Kemarks:               |     |           |   |       |
|                        |     | Add       |   |       |
|                        |     |           |   |       |